# IQSweb Installation Instructions Version 7.1.2

# Contents

| Additional References                                                                     | 3  |
|-------------------------------------------------------------------------------------------|----|
| IQSweb IRWIN Connection                                                                   | 3  |
| IQSweb V7.1 Install/Upgrade Scenarios                                                     | 4  |
| IQSweb Configuration Options                                                              | 5  |
| A. Single Computer/Server (e.g., laptop, non-networked PC, single networked server)       | 5  |
| B. Two computers (Web Application and Database Servers)                                   | 6  |
| Installation Prerequisites                                                                | 7  |
| Microsoft .NET Framework 4.5.2                                                            | 7  |
| Crystal Reports 2013 Runtime                                                              | 7  |
| Internet Information Services (IIS)                                                       | 7  |
| IQSweb V7.1.2 IIS Configuration                                                           | 9  |
| SQL Server 2012 or higher (or SQL Server Express 2012 or higher)                          | 10 |
| Installation Check List                                                                   | 10 |
| Installation Instructions                                                                 | 12 |
| Step 1: Download the IQSweb Installation Files                                            | 12 |
| Step 2: Make Sure SQL Server Accepts Remote Connections                                   | 12 |
| Step 3: Create an Empty IQS Database and User Account in SQL Server                       | 17 |
| Step 4: Uninstall the IQSweb Web Service and Application (if upgrading from IQSweb v3.1.2 | 2  |
| or earlier)                                                                               | 23 |
| Step 5: Install the IQSweb Application                                                    | 24 |

# **Additional References**

The following documents, which can be downloaded separately, provide additional support for the installation, upgrade and backup processes used for IQSweb.

## **IQSweb Reference A – System Security Requirements**

This document describes the system requirements the three basic scenarios in which IQSweb can be configured. Security is discussed for each scenario.

#### **IQSweb Reference B – SQL Server Install Instructions (2017 and Express)**

This document contains instructions for installing SQL Server 2017 and SQL Server 2017 Express.

#### **IQSweb Reference C – IQSweb Uninstall Instructions**

This document details the steps to un-install any version of IQSweb.

#### **IQSweb Reference D – IQSweb Database Backup/Restore Instructions**

If your IT department does not have scheduled periodic backups for your IQSweb database, this document contains instructions to manually create a backup of your IQSweb database. It is recommended that you talk to your IT department to understand what backup procedures are in place before manually backing up your database.

#### **IQSweb Reference G – Microsoft Workstation Firewall Settings**

This document addresses the Microsoft Windows Workstation Firewall settings related to IIS, when using Desktop Operating Systems for IQSWeb servers for Windows 7 and later.

# **IQSweb Reference H – IQSweb Migration Steps**

This document details the steps in migrating an existing IQSweb installation to a new server.

## **IQSweb Reference I – IQSweb-IRWIN Integration Connection**

This document details the steps in requesting IRWIN credentials, configuring IQSweb to use the credentials, and describes the changes IQSweb makes to IIS and the computer to run batch processing for IRWIN.

**Note:** If you find errors or other problems during installation, please email or call your IQSweb representative.

# **IQSweb IRWIN Connection**

The IQSweb V7.1 installer will create a local certificate to encrypt and decrypt your IRWIN credentials. The installer will also modify the IIS application pool IQSweb utilizes to automatically start when the computer boots up and to always be running in the background. This enables IQSweb to run batch processing jobs overnight to synchronize the IQS data with the IRWIN integration

service. This will ensure that resources and their capabilities in your IQS system will be up to date in IROC.

To see more details about the IRWIN integration and to see instructions on requesting the IRWIN credentials and configuring IQSweb to use the credentials, please see the Reference I - IQSweb IRWIN Connection document on http://www.vdatasys.com.

# IQSweb V7.1 Install/Upgrade Scenarios

Determine the install or upgrade scenario that applies to you in the Upgrade Path below. Then, follow the guidance in the Special Instructions column before continuing.

| Upgrade Path                                   | Special Instructions                                                                                                    |
|------------------------------------------------|----------------------------------------------------------------------------------------------------|
| 1. Installing IQSweb for the first time        | Follow the installation instructions.                                                                                                    |
| 2. Upgrading from<br>Legacy IQS V5 or V6       | After following the installation instructions, contact your IQSweb<br>representative for advice on transferring persons between systems.                                                                                                    |
|                                                | installing IQSweb.                                                                                                    |
| 3. Upgrading from<br>IQSweb V3.1.2 or<br>lower | Uninstall IQSweb. Be sure to validate the database server and login<br>information for your existing IQSweb database when prompted for the<br>location of the database (lines 3, 4, 5 and 6 in the Installation Check List).<br>Your IQSweb database will be automatically upgraded during the<br>installation.                                                                                                    |
| 4. Upgrading from<br>IQSweb V4.0.0 or<br>later | Run the installer. The installer will import the configuration settings, upgrade the database and application.                                                                                                    |
| 5. Re-installing IQSweb                        | <ul> <li>Use my existing IQSweb database         <ul> <li>Create a backup of the IQSweb database.</li> <li>Uninstall IQSweb.</li> <li>Follow the installation instructions as if installing IQSweb for the first time.</li> </ul> </li> <li>Start with a new IQSweb database         <ul> <li>Follow the instructions for upgrade scenario #1.</li> </ul> </li> <li>Use my Legacy IQS V5/6 database         <ul> <li>Follow the instructions for upgrade scenario #2.</li> </ul> </li> <li>Use my IQSweb database         <ul> <li>Follow the instructions for upgrade scenario #3 or #4.</li> </ul> </li> </ul> |
| 6. Moving IQSweb to a new server               | Create a backup of the IQSweb database on the existing server using<br>Reference F for instruction. Restore the IQSweb database on the new<br>server, creating a new user account for the IQSweb database. Follow the<br>installation instructions as if installing IQSweb for the first time with the<br>exception of Step 3 which can be omitted due to the database already<br>existing.                                                                                                    |

# **IQSweb Configuration Options**

From the configurations listed below, determine the IQSweb installation configuration that applies to your organization.

# A. Single Computer/Server (e.g., laptop, non-networked PC, single networked server)

## This computer will need to meet all of the installation prerequisites (See Installation

**Prerequisites).** This is the simplest option where the Database and Web Application are installed on one machine. Run the installer on this one machine.

# Single Computer

Prerequisites

- Microsoft .NET 4.5.2 Framework or higher
- IIS
- Windows Installer 3.1 or higher
- Crystal Reports Runtime
- SQL Server 2012 or higher/SQL Server 2012 Express or higher

## Database

• Configure SQL Server

## Web Application

• IQSweb64.exe

# **B.** Two computers (Web Application and Database Servers)

The web application server will need to have the Microsoft .NET 4.5.2 Framework installed. The database server will need to have Microsoft .NET 4.0 Framework or later installed along with SQL Server 2012 or higher (or SQL Server 2012 Express or higher). The Web server will need to have IIS and the Crystal Reports Runtime (distributed specifically for IQSweb) installed. Run IQSweb.exe on the Web Application Server.

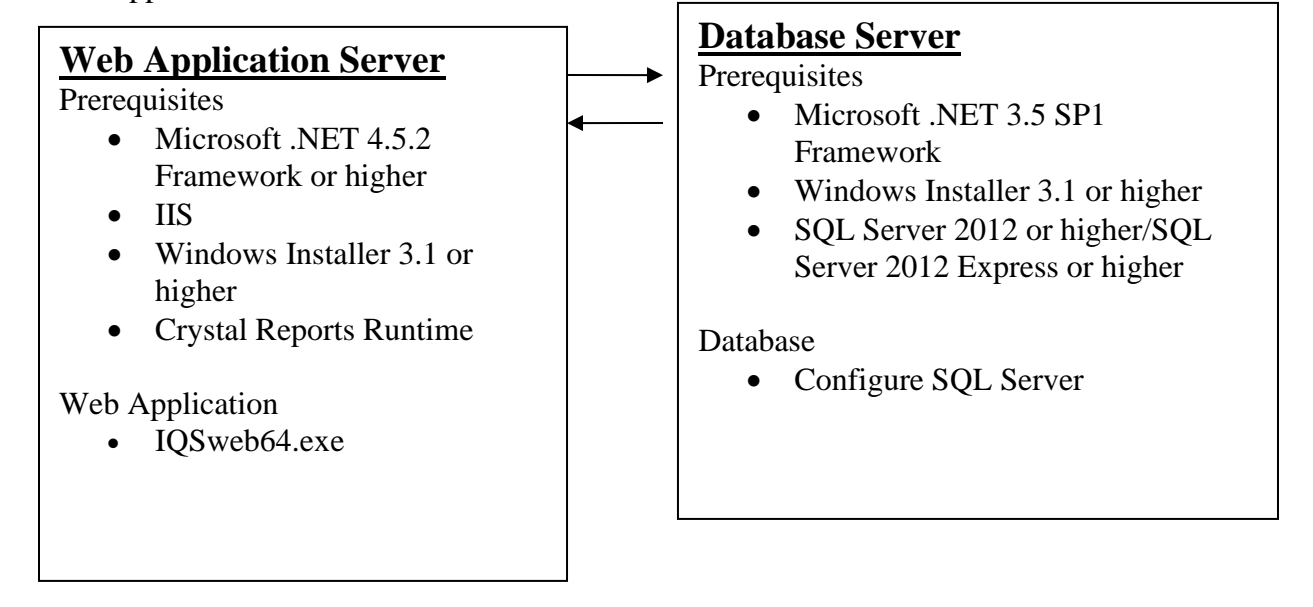

# Installation Prerequisites

The following software is required on the appropriate PC or server (based on your configuration identified in the previous section) before installing the IQSweb software. You will need administrator rights to the server or PC where IQSweb will be installed. **Involve your IT staff if you need assistance.** 

If installed, these prerequisites appear in the Add/Remove Programs dialog in the Control Panel with the exception of the Windows Operating System.

**NOTE:** IQSweb is a 64-bit application. **IQSweb will only work with a 64-bit version of Crystal Reports.** 

# Microsoft .NET Framework 4.5.2

**NOTE:** Higher versions of .NET Framework (e.g. 4.6 or 4.7) will also work with IQSweb.

- If installed, appears as 'Microsoft .NET Framework 4.5.2'
- If not installed, download and install from <a href="http://www.microsoft.com/en-us/download/details.aspx?id=42642">http://www.microsoft.com/en-us/download/details.aspx?id=42642</a>. If not already installed, this will also install Microsoft .NET Framework 4.0.
- Important NOTES:
  - This install may require a reboot of the PC or Server!
  - If you are using Windows 2012 or Windows 2012 R2, please download and run the 4.5.2 installer. These versions of Windows include .NET 4.5.1, but 4.5.2 is needed in addition to run IQSweb.

# Crystal Reports 2013 Runtime

- If installed, appears as 'SAP Crystal Reports Runtime Engine for .NET Framework.' The version number will be 13.0.13.1597 Crystal Reports Basic for Visual Studio 2008.'
- If not installed:
  - Download and install the file **CRforVS\_redist\_install\_64bit\_13\_0\_13.zip** from <u>http://www.vdatasys.com/</u>
- Right-click on My Computer, click on Properties, and look at the version listed under System to find your Windows OS version.

# Internet Information Services (IIS)

Windows 7, 8, 10: Go to Control Panel->Programs>Programs and Features ->Turn Windows Features On or Off.

- If IIS is installed, there will be a grayed out checkbox by 'Internet Information Services (IIS)' in the dialog that appears.
- Install by going to Add or Remove Programs in the Control Panel and selecting Add/Remove Windows Components. Select the Internet Information Services (IIS) checkbox in the dialog

that appears, click Next, and follow the prompts. **Note: You may need your Windows installation cd.** 

- After the installation is complete
  - Check to make sure that any firewalls that might be running on the PC or Server are configured to allow http traffic on TCP port 80.
  - Apply any security updates to IIS.
  - Please test that IIS is running by starting your browser and going to http://<computer name>.
- Ensure that the desired application pool has the correct settings for IQSweb. The .NET Framework version must be set to v4.0 and 32-bit applications must be disabled for a 64-bit computer.
  - Open Internet Information Services (IIS) Manager.
  - Go to the Application Pools section.
  - Make sure that the desired application pool has a .NET Framework version of v4.0.30319. This can be changed by selecting the application and clicking on Basic Settings in the Actions pane.

| Edit Application Pool                        |
|----------------------------------------------|
| <u>N</u> ame:                                |
| DefaultAppPool                               |
| .NET <u>F</u> ramework version:              |
| .NET Framework v4.0.30319 🗸                  |
| Managed pipeline mode:                       |
| Integrated -                                 |
| ☑ <u>S</u> tart application pool immediately |
| OK Cancel                                    |
| OK Cancel                                    |

• To disable 32-bit applications (only applicable for 64-bit computers), select the desired application pool and click on **Advanced Settings** in the Actions Pane. Make

| dva                  | nced Settings                                                                                                    | <u></u>                                                                                                    | x       |
|----------------------|----------------------------------------------------------------------------------------------------|----------------------------------------------------------------------------------------------------|---------|
|                      | (General)                                                                                                    |                                                                                                    |         |
|                      | .NET Framework Version                                                                                                    | v4.0                                                                                                    |         |
|                      | Enable 32-Bit Applications                                                                                                    | False 💌                                                                                                    |         |
|                      | Managed Pipeline Mode                                                                                                    | Integrated                                                                                                    |         |
|                      | Name                                                                                                    | DefaultAppPool                                                                                                    | Ξ       |
|                      | Queue Length                                                                                                    | 1000                                                                                                    |         |
|                      | Start Automatically                                                                                                    | True                                                                                                    |         |
| Ξ                    | CPU                                                                                                    |                                                                                                    |         |
|                      | Limit                                                                                                    | 0                                                                                                    |         |
|                      | Limit Action                                                                                                    | NoAction                                                                                                    |         |
|                      | Limit Interval (minutes)                                                                                                    | 5                                                                                                    |         |
|                      | Processor Affinity Enabled                                                                                                    | False                                                                                                    |         |
|                      | Processor Affinity Mask                                                                                                    | 4294967295                                                                                                    |         |
| ⊡                    | Process Model                                                                                                    |                                                                                                    |         |
|                      | Identity                                                                                                    | LocalSystem                                                                                                    |         |
|                      | Idle Time-out (minutes)                                                                                                    | 20                                                                                                    |         |
|                      | Load User Profile                                                                                                    | True                                                                                                    |         |
|                      | Maximum Worker Processes                                                                                                    | 1                                                                                                    |         |
|                      | Ping Enabled                                                                                                    | True                                                                                                    | Ŧ       |
| Er<br>[e<br>oj<br>be | nable 32-Bit Applications<br>enable32BitAppOnWin64] If set to<br>perating system, the worker proc<br>e in WOW64 (Windows on Windo | ess(es) serving the application pool on a 64-bi<br>ess(es) serving the application pool wil<br>ws64) mode. Processes in WOW64 mo | it<br>I |
|                      |                                                                                                    | OK Cancel                                                                                                    |         |

# sure that **Disable 32-bit Applications** is set to **False** and click **OK**.

# **IQSweb V7.1.2 IIS Configuration**

The IQSweb V7.1.2 installer will automatically configure Internet Information Services (IIS) to have the IQSWebPool application pool's Start Mode to be AlwaysRunning and to have Auto Start enabled. The installer will also configure the IQSweb web application to have ServiceAutoStart enabled and create a ServiceAutoStartProvider for the application to utilize.

These configuration changes are required to allow IQSweb to be running at all times and perform overnight batch processing updates needed to keep IRWIN up-to-date with the latest information from IQSweb and to import experience records. If the IQSweb system is offline when the batch processing jobs are scheduled to run, the jobs will begin once the system is back online.

If IQSweb V7.1.2 is being deployed to a production server via a file copy (e.g. running an installer on a QA or development machine and copying the files and manually configuring IIS to run the application), IIS will need to be manually configured to allow the batch processing in IQSweb. Please contact your IQS regional representative to get a PowerShell script and instructions on performing the configuration.

# SQL Server 2012 or higher (or SQL Server Express 2012 or higher)

If installing SQL Server, please install the latest version, SQL Server 2019.

If installed, appears as Microsoft SQL Server 201x'

• If not installed, go to IQSweb Reference B for Instructions.

# Installation Check List

Please use the following check list to capture information used throughout the installation of IQSweb.

## Fill in the Item Name for lines 1 – 2.

If you are upgrading from IQSweb V3.1.2 or earlier, fill in the Item Name for lines 3 – 7 and any others that will be the same.

**Proceed** with the installation. The remaining items will be captured during the following installation steps. You may want to print this page now for easier reference during the installation.

**NOTE:** For lines 1 and 2, you will need to get the name of the appropriate computer based on your install configuration. If you are installing on a single machine, the names recorded for lines 1 and 2 will be the same name.

| Line | Install Item                                    | Item Name |
|------|-------------------------------------------------|-----------|
| No.  |                                                 |           |
| 1    | IQSweb Server Computer Name                     |           |
|      | (Right click on My Computer, choose Properties, |           |
|      | Computer Name tab. Copy Full Computer Name.)    |           |
| 2    | Database Server Name                            |           |
|      | (Launch SQL Server Management Studio (e.g.,     |           |
|      | Start/Programs/Microsoft SQL Server X/Microsoft |           |
|      | SQL Server Management Studio < Express>.) Copy  |           |
|      | the Server Name)                                |           |
| 3    | Database Name                                   |           |
| -    |                                                 |           |
| 4    | Database Server Login Name                      |           |
| 5    | Database Server Login Password                  |           |
|      |                                                 |           |
| 6    | IQS Application Virtual Directory               |           |
|      |                                                 |           |

| 7 | IQSweb Address                                                                                                    |  |
|---|----------------------------------------------------------------------------------------------------|--|
| 8 | Integration Certificate Passphrase (this information<br>will be entered by the IQS Manager in IQSweb<br>after they login to V7 and connect to IRWIN) |  |

# **Installation Instructions**

# **IMPORTANT NOTE:**

• If an error occurs during installation of the web application, a log file called **IQSWebSetup.log** is written to the desktop of the PC from where the installation is running.

# Step 1: Download the IQSweb Installation Files

There is one setup file for IQSweb. This file comes in a 64-bit version.

Download the IQSweb setup file from **IQSweb64.exe** from <u>http://www.vdatasys.com</u> in the Software/Downloads section.

# Step 2: Make Sure SQL Server Accepts Remote Connections

- 1. If not already done, make sure that the installation of SQL Server accepts remote connections.
  - a. Start SQL Server Management Studio, e.g., go to Start/Programs/Microsoft SQL Server Tools X/Microsoft SQL Server Management Studio <Express>. Select or enter the connection information (Express users can generally accept the default values). Click **Connect** on the Connect to Server screen.

| 📑 Connect to Server     |                          |
|-------------------------|--------------------------|
| Microsoft SQ            | )L Server 2014           |
| Server type:            | Database Engine 💌        |
| <u>S</u> erver name:    | 2V28DZ1\SQLExpress       |
| <u>A</u> uthentication: | Windows Authentication 🔹 |
| <u>U</u> ser name:      | SAIC-CORP\mortlandj ~    |
| <u>P</u> assword:       |                          |
|                         | Remember password        |
| Connect                 | Cancel Help Options >>   |

b. In the Object Explorer (left panel), right-click on the database server and select **Properties**.

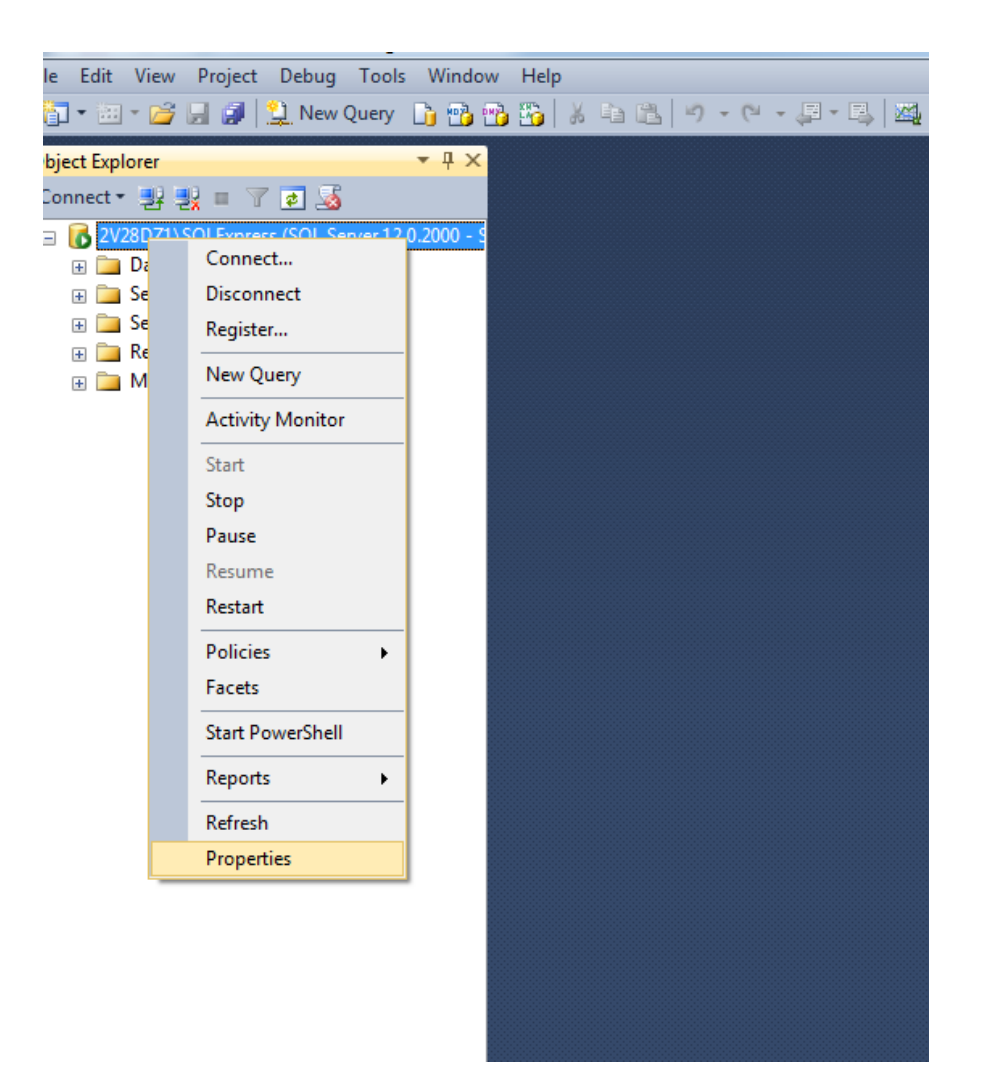

c. In the Server Properties window, select the Security page (left panel). Make sure that **SQL Server and Windows Authentication mode** under Server Authentication is selected.

| Server Properties - 2V28DZ1                                                                                                 | \SQLExpress                                                         |
|----------------------------------------------------------------------------------------------------|---------------------------------------------------------------------|
| Select a page<br>General<br>Memory<br>Concessors<br>Security<br>Connections<br>Database Settings<br>Advanced<br>Permissions | Script                                                              |
| Connection                                                                                                    | Password                                                            |
| Server:<br>2V28DZ1\SQLExpress<br>Connection:<br>SAIC-CORP\montlandj<br>Wew connection properties                            | Options  Enable C2 audit tracing  Cross database ownership chaining |
| Progress                                                                                                    |                                                                     |
| Ready                                                                                                    |                                                                     |
|                                                                                                    | OK Cancel                                                           |

d. In the Server Properties window, select the Connections page (left panel). Make sure the checkbox for "Allow Remote Connections to this server" is checked. Click OK.

| Server Properties - 2V28DZ1                                                                                                 | \SQLExpress                                                                                                    | - O X  |
|----------------------------------------------------------------------------------------------------|----------------------------------------------------------------------------------------------------|--------|
| Select a page<br>General<br>Memory<br>Processors<br>Security<br>Connections<br>Database Settings<br>Advanced<br>Permissions | Script                                                                                                    |        |
| Connection                                                                                                    | Remote server connections                                                                                                    |        |
| Server:<br>2V28DZ1\SQLExpress<br>Connection:<br>SAIC-CORP\mortlandj<br>IP <u>New connection properties</u>                  | <ul> <li>✓ Allow remote connections to this server</li> <li>Remote guery timeout (in seconds, 0 = no timeout):</li> <li>600 ♀</li> <li>■     <li>■     <li>Require distributed transactions for server-to-server communication     </li> </li></li></ul> |        |
| Progress                                                                                                    |                                                                                                    |        |
| Ready                                                                                                    | <u>Configured values</u><br><u>Running values</u>                                                                                                    |        |
|                                                                                                    | ОК                                                                                                    | Cancel |

e. In the Object Explorer (left-panel), right-click on the Database Server, and then click on **Restart**.

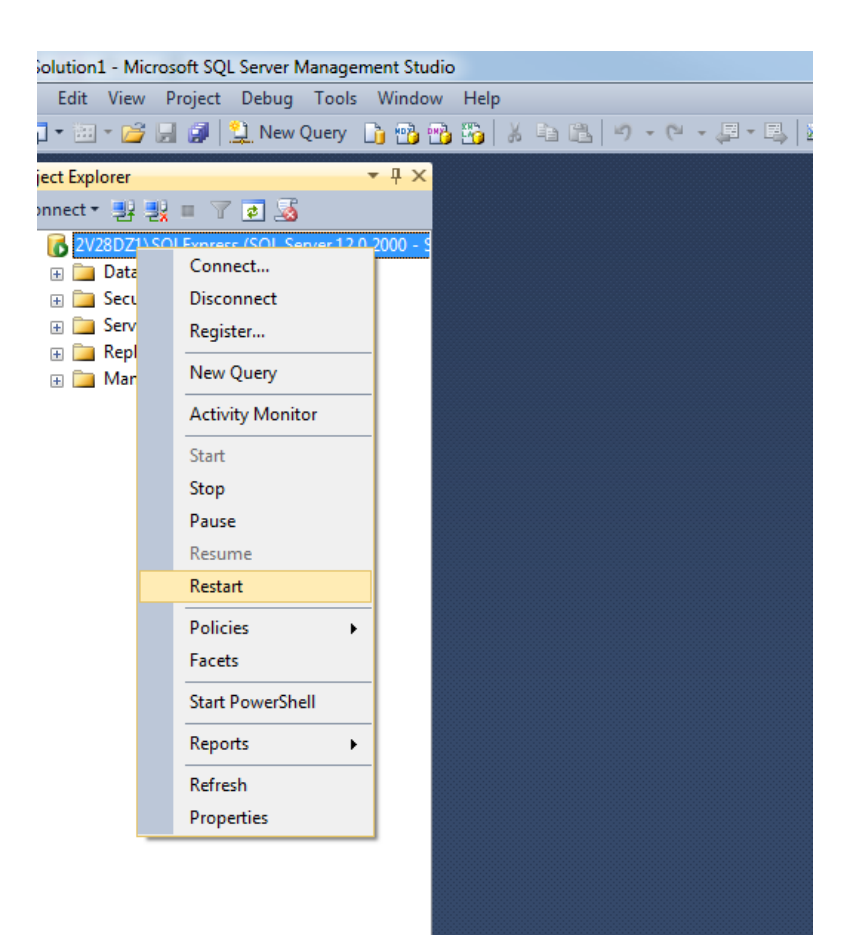

# Step 3: Create an Empty IQS Database and User Account in SQL Server

- Create an empty IQS database and IQS user account in SQL Server. NOTE: Please do not use the character sequence \$\*#~ for the database server, database name, database username, or database password.
  - a. In the Object Explorer (left panel), right-click on the Databases object and select "New Database".

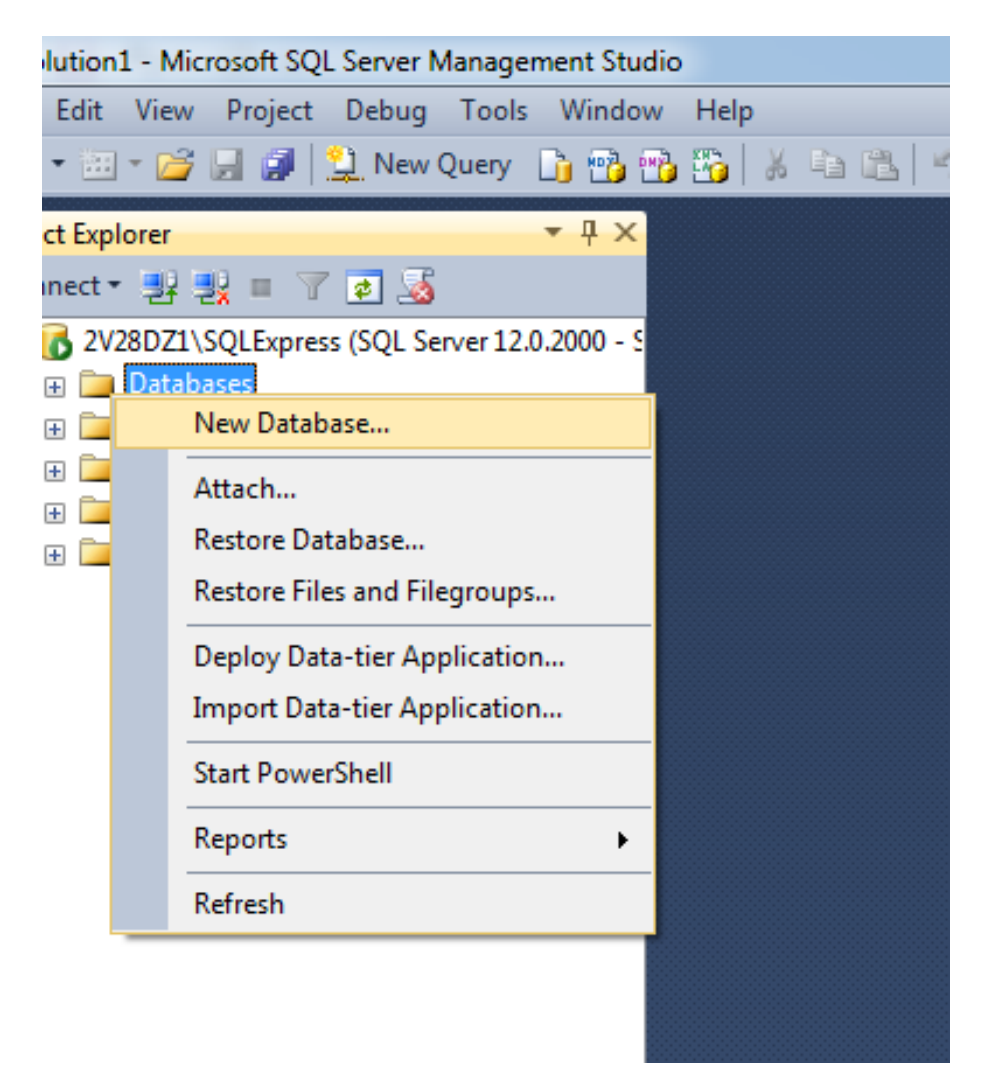

b. In the New Database window, enter the name you want for the IQSweb database into the **Database Name** field, e.g., IQSweb. No spaces or underscores are allowed in the database name.

Document the DATABASE NAME in line 3 on the Check List for use later.

| New Database                       |                                   |           |          |          |                   |               |                | x |
|------------------------------------|-----------------------------------|-----------|----------|----------|-------------------|---------------|----------------|---|
| Select a page                      | Script 🔻 🛐                        | Help      |          |          |                   |               |                |   |
| Filegroups                         | Database <u>n</u> ame:            |           | IG       | Sweb     |                   |               |                |   |
|                                    | Owner:                            |           | <(       | default> |                   |               |                |   |
|                                    | <u>√</u> <u>U</u> se full-text ir | ndexing   |          |          |                   |               |                |   |
|                                    | Database files:                   |           |          |          |                   |               |                |   |
|                                    | Logical Name                      | File Type | Filegrou | up       | Initial Size (MB) | Autogrowth /  | Maxsize        |   |
|                                    | IQSweb                            | ROWS      | PRIMA    | ARY      | 3                 | By 1 MB, Unli | mited          |   |
|                                    | IQSweb_log                        | LOG       | Not Ap   | plicable | 1                 | By 10 percent | , Unlimited    |   |
| Connection                         |                                   |           |          |          |                   |               |                |   |
| Server:<br>2V28DZ1\SQLExpress      |                                   |           |          |          |                   |               |                |   |
| Connection:<br>SAIC-CORP\mortlandj |                                   |           |          |          |                   |               |                |   |
| View connection properties         |                                   |           |          |          |                   |               |                |   |
| Progress                           |                                   |           |          |          |                   |               |                |   |
| Ready                              | •                                 |           |          |          | Add               |               | <u>R</u> emove | • |
|                                    |                                   |           |          |          |                   | ОК            | Cancel         |   |

c. Click OK.

NOTE: If you happened to click Add before clicking OK you might get an error. Remove any blank lines showing in the Database Files section before clicking OK. Do this by highlighting the line and clicking **Remove**.

d. In the Object Explorer (left panel), expand the Security object and right-click on Logins. Select "New Login".

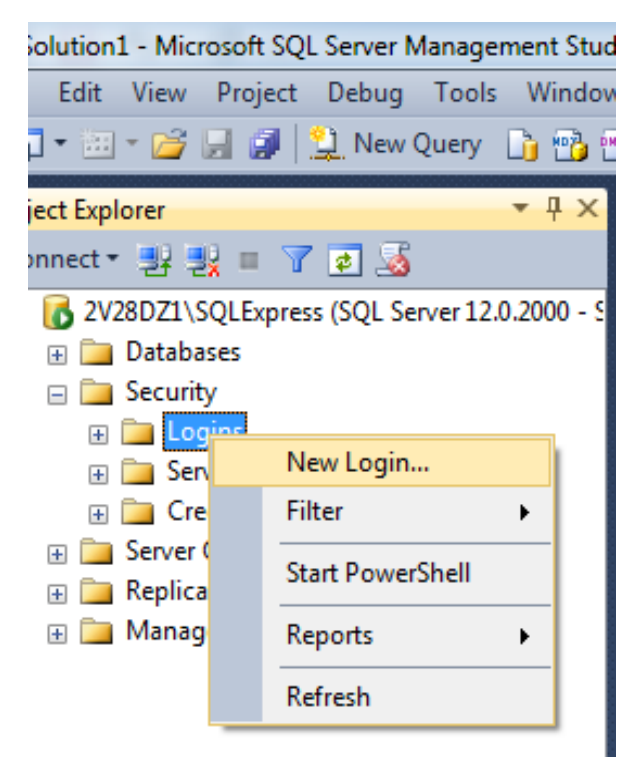

e. On the Login - New screen, enter the Login Name, e.g., IQSuser. Select the SQL Server Authentication radio button. Enter a Password and confirm the password. Continue to the next steps BEFORE clicking OK.

| Login - New                                                                                       |                                                                                                    |                               |           |
|---------------------------------------------------------------------------------------------------|----------------------------------------------------------------------------------------------------|-------------------------------|-----------|
| Select a page                                                                                     | 🔄 Script 🔻 📑 Help                                                                                                    |                               |           |
| Server Roles<br>User Mapping<br>Securables                                                        | Login <u>n</u> ame:<br><u>W</u> indows authentication<br><u>S</u> QL Server authentication<br><u>P</u> assword:                                                          | IQSUser                       | Sgarch    |
|                                                                                                   | Confirm password:<br>Specify old password<br>Old password:<br>Conforce password policy<br>Enforce password expirat<br>User must change password<br>Mapped to cettificate | tion)<br>vord at next login   |           |
|                                                                                                   | <ul> <li>Mapped to asymmetric key</li> <li>Map to Credential</li> </ul>                                                                                                  |                               | ▼         |
| Connection                                                                                        |                                                                                                    |                               |           |
| Server:<br>2V28DZ1\SQLExpress<br>Connection:<br>SAIC-CORP\mortlandj<br>View connection properties | Mapped Credentials                                                                                                    | Credential Provider           |           |
| Progress                                                                                          |                                                                                                    |                               | Remove    |
| Ready                                                                                             | Default <u>d</u> atabase:<br>Default language:                                                                                                    | master<br><default></default> | <b>*</b>  |
|                                                                                                   |                                                                                                    |                               | OK Cancel |

- f. Document the value you enter for Login Name in Line 4 of the Check list, DATABASE SERVER LOGIN NAME
- g. Document the value you entered for password in Line 5 of the Check list, DATABASE SERVER LOGIN PASSWORD
- h. <u>Uncheck</u> the **User must change password at next login** and **Enforce password expiration** checkboxes. You can optionally uncheck the **Enable password policy** checkbox, depending on your organization's security policies.
- i. Click OK.
- j. Go into the Object Explorer, expand the Databases object and find the new database you created. Expand the new database object and then expand the database's Security object. Under the Security object, right-click on **Users** and select **"New User"**.

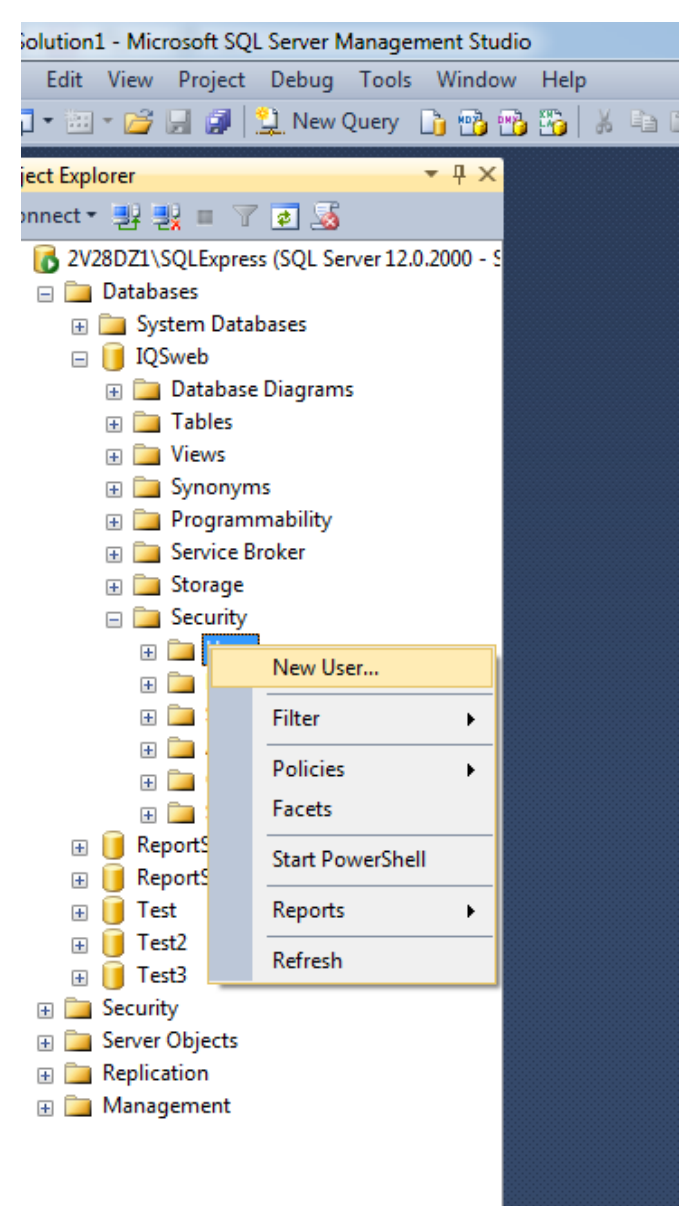

k. In the Database User – New screen, enter the Database Server Login Name from line 4 of the Check List in the **User Name** and **Login name** fields.

| 🥑 Database User - New                                                                             |                                                                                                    |
|---------------------------------------------------------------------------------------------------|----------------------------------------------------------------------------------------------------|
| Select a page<br>General<br>Owned Schemas<br>Membership<br>Securables<br>Extended Properties      | Script V Belp User type: SQL user with login User name: IQSUser Login name: IQSUser Default schema: |
| Connection                                                                                        |                                                                                                    |
| Server:<br>2V28DZ1\SQLExpress<br>Connection:<br>SAIC-CORP\montlandj<br>View connection properties |                                                                                                    |
| Progress                                                                                          |                                                                                                    |
| Ready                                                                                             |                                                                                                    |
|                                                                                                   | OK Cancel                                                                                           |

- 1. Click on the **"Membership"** page on the left. **NOTE:** Certain versions of SQL Server Management Studio will show the **Membership** section in the **General** page.
- m. In the "Database role membership" section at the bottom, check the "**db\_owner**" checkbox. You may need to scroll down to see this role.

| 🚺 Database User - New              | Front VIII hand harristican |        |
|------------------------------------|-----------------------------|--------|
| Select a page                      | Script 👻 🖪 Help             |        |
| General                            |                             |        |
| Membership                         | Database role membership:   |        |
| Securables                         | Role Members                |        |
| 🚰 Extended Properties              | db_accessadmin              |        |
|                                    | db_backupoperator           |        |
|                                    | db_datareader               |        |
|                                    | db_datawriter               |        |
|                                    | db_ddladmin                 |        |
|                                    | db_denydatareader           |        |
|                                    | db_denydatawriter           |        |
|                                    | ☑ db_owner                  |        |
|                                    | db_securityadmin            |        |
|                                    |                             |        |
|                                    |                             |        |
|                                    |                             |        |
|                                    |                             |        |
| Connection                         |                             |        |
| Server:<br>2V28DZ1\SQLExpress      |                             |        |
| Connection:<br>SAIC-CORP\mortlandj |                             |        |
| View connection properties         |                             |        |
| Progress                           |                             |        |
| Ready                              |                             |        |
|                                    |                             |        |
|                                    |                             |        |
|                                    | 0                           | Cancel |
|                                    |                             |        |

- n. Click OK.
- o. Exit SQL Server Management Studio by selecting File and then Exit from the top menu.

# Step 4: Uninstall the IQSweb Web Service and Application (if upgrading from IQSweb v3.1.2 or earlier)

- 1. Go to Control Panel and select **Programs and Features**.
- 2. If you are upgrading from a version of IQSweb, uninstall the applications titled IQSweb Vx and IQSweb Service Vx.
- 3. Go to Control Panel and select Administrative Tools, then open Internet Information Services (IIS) Manager

- 4. In the **Connections** pane on the left, expand the computer, **Sites**, and **Default Web Site**.
- 5. Find the IQSweb Service entry (default is **IQSWS**) and right-click on it. Select **Remove**.

| Ci Internet Information Services (IIS) Manager |                                                                                                    |                                     |
|------------------------------------------------|----------------------------------------------------------------------------------------------------|-------------------------------------|
| COC + 2V28DZ1 + Sites + Default                | Neb Site → IQSWS →                                                                                                    | 📴 🖂 🏠 🔞 -                           |
| File View Help                                 |                                                                                                    |                                     |
| Connections                                    | SWE Home                                                                                                    | Actions                             |
|                                                |                                                                                                    | 🔯 Explore                           |
| 2V28DZ1 (SAIC-US-EAST\mor<br>Filter:           | - 🔛 Go - 😓 Show All   Group by: Area - 🐨 -                                                                                                    | Edit Permissions                    |
| A Sites ASP.NET -                              |                                                                                                    | Basic Settings                      |
| a 🚯 Default Web Site                           |                                                                                                    | View Virtual Directories            |
| > aspnet_client                                |                                                                                                    | Manage Application                  |
| IQS Authorizat                                 | aver aver aver aver aver tores aver to aver to aver to aver to serve application. Connection machine key Pages and<br>Compilation Pages Globalization Levels Settings Strings | Browse Application                  |
| Explore                                        |                                                                                                    | Browse *:80 (http)                  |
| Edit Permissions                               |                                                                                                    | Advanced Settings                   |
| Add Application                                | ph State SMTP E-mail                                                                                                    | Install Application From<br>Gallery |
| Add Virtual Directory                          |                                                                                                    | Deploy                              |
| Manage Application                             |                                                                                                    | Export Application                  |
| 😰 Refresh                                      |                                                                                                    | Import Application                  |
| 🗙 Remove                                       | pression Detault Directory Error Vages Handler HTTP Logging MIME Types Modules Utput Kequest<br>Document Browsing Mapping Respon                                              | 🕡 Help                              |
| Deploy                                         | •                                                                                                    | Online Help                         |
| Switch to Content View                         |                                                                                                    |                                     |
|                                                |                                                                                                    |                                     |
| Mapageme                                       | ant                                                                                                    |                                     |
|                                                |                                                                                                    |                                     |
|                                                |                                                                                                    |                                     |
| Configurat<br>Editor                           |                                                                                                    |                                     |
|                                                |                                                                                                    |                                     |
|                                                |                                                                                                    |                                     |
|                                                |                                                                                                    |                                     |
|                                                |                                                                                                    |                                     |
| Features Vi                                    | ew 🗟 Content View                                                                                                    |                                     |
| Ready                                          |                                                                                                    | € <u>1.</u> :                       |

- 6. Find the IQSweb Application entry (default is **IQS**) and right-click on it. Select **Remove**.
- 7. If uninstalling IQSweb V3.1.x or earlier: Open **Windows Explorer** and navigate to the IIS **wwwroot** directory (default is C:\inetpub\wwwroot.).
- 8. Delete the **IQS** and **IQSWS** folders.

# Step 5: Install the IQSweb Application

- 1. Depending on your configuration (see Configuration Options) start the file **IQSweb64.exe** on the appropriate computer.
  - a. Double-click the IQSweb64.exe file to begin the installation.

b. On the IQSweb Welcome screen, click Next.

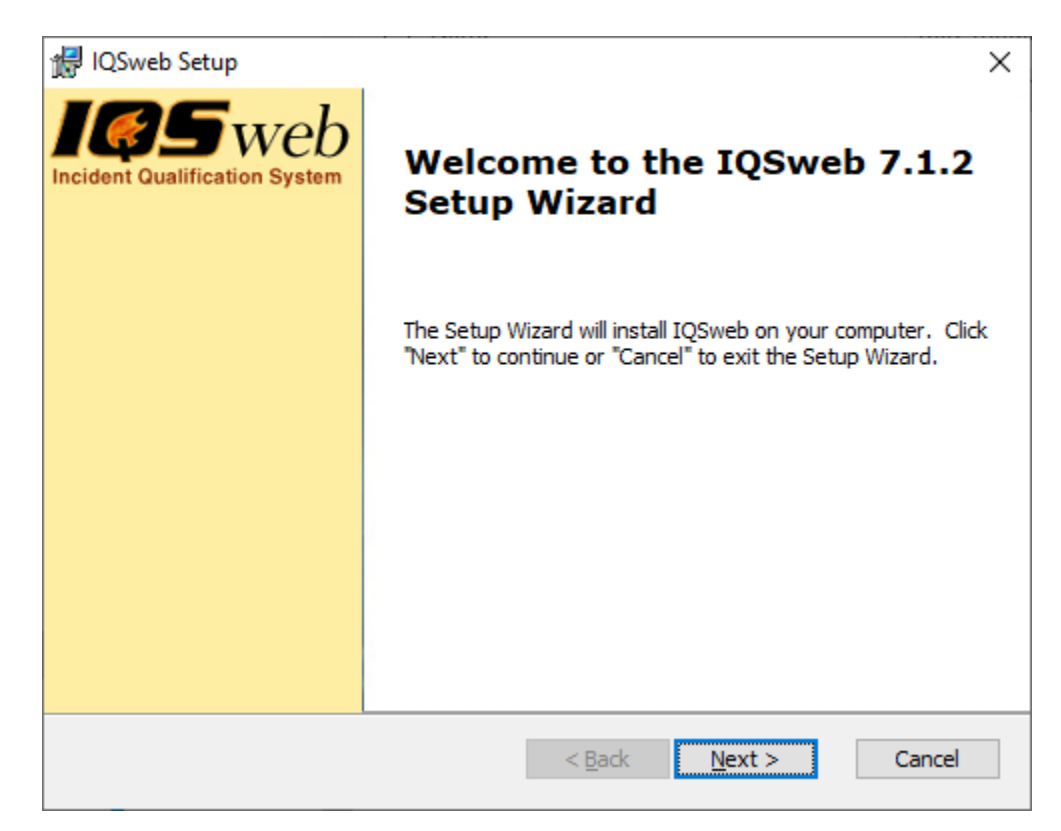

c. Read the IQSweb License Agreement and select 'I accept the terms in the License Agreement' to continue the installation. Click Next.

| 🕼 IQSweb Setup                                                                                                    | × |
|----------------------------------------------------------------------------------------------------|---|
| IQSweb License Agreement         Please read the following license agreement carefully.                                                                                                    | 7 |
| NASF PROPRIETARY SOFTWARE: This software is<br>proprietary to the National Association of State<br>Foresters. It may not be used, reproduced or<br>disclosed without written approval of NASF. This<br>software may not be dismantled, reverse-engineered<br>or used in any way either wholly or in parts for any<br>purpose other than to install and run the software<br>as it is designed. It is illegal to use IQSweb or<br>any of its functionality for commercial purposes. |   |
| $\bigcirc$ I <u>a</u> ccept the terms in the License Agreement<br>O I <u>d</u> o not accept the terms in the License Agreement                                                                                                    |   |
| < <u>B</u> ack <u>N</u> ext > Cancel                                                                                                    | ] |

d. Read through the Crystal Reports License Agreement and click Next.

| 🛃 IQSweb Setup 🗙                                                                                                    |
|----------------------------------------------------------------------------------------------------|
| Crystal Reports License Agreement         Please read the following license agreement carefully.                                                                                                    |
| CRYSTAL REPORTS FOR VISUAL STUDIO .NET RUNTIME<br>SOFTWARE DISTRIBUTION LICENSE AGREEMENT<br>-IMPORTANT-Read This Carefully Before Continuing.<br>THIS IS A LEGAL AGREEMENT BETWEEN YOU AND CRYSTAL<br>DECISIONS, INC. ("Crystal Decisions"). YOUR RIGHTS TO REDISTRIBUTE<br>THE CRYSTAL REPORTS FOR VISUAL STUDIO .NET RUNTIME<br>SOFTWARE IS GOVERNED BY THE TERMS OF THIS LICENSE<br>AGREEMENT. IF YOU DO NOT ACCEPT THE TERMS AND CONDITIONS<br>OF THE SOFTWARE LICENSE, YOU MAY NOT REDISTRIBUTE THE<br>CRYSTAL REPORTS FOR VISUAL STUDIO .NET RUNTIME SOFTWARE<br>WITH SERVER/WEB APPLICATIONS. If you have any questions regarding |
| < <u>B</u> ack <u>N</u> ext > Cancel                                                                                                    |

e. Select the **folder** where the IQSweb Service will be installed. The default location is in the "C:\Program Files\National Association of State Foresters" directory.

| 提 IQSweb Setup                                                                              | -        |              | ×  |
|---------------------------------------------------------------------------------------------|----------|--------------|----|
| Select Installation Folder<br>This is the folder where IQSweb will be installed.            |          | <b>(</b>     | 5  |
| To install in this folder, click "Next". To install to a different folder, ent<br>"Browse". | er it be | low or click |    |
| Eolder:<br>C:\Program Files\National Association of State Foresters\IQSweb\                 |          | Browse       |    |
| < <u>B</u> ack <u>N</u> ext >                                                               |          | Cance        | el |

f. Click **Next** to continue.

g. Configure the database connection. Refer to the Check List as described in the next steps for each value to be entered.

| 🛃 IQSweb Setup                                                                                    | ×      |
|---------------------------------------------------------------------------------------------------|--------|
| Configure Database Connection<br>Please enter the database connection information for SQL Server. | 105    |
| Database Server Name:                                                                             |        |
| Database Name:                                                                                    |        |
| Database Server Login Name:                                                                       |        |
| Database Server Login Password:                                                                   | ]      |
| < <u>B</u> ack <u>N</u> ext >                                                                     | Cancel |

- h. Enter the **Database Server Name** from line 2 of the Check List. NOTE: if your SQL Server installation accepts remote connections from a nonstandard port (not 1433), enter the Server in the following format: <server>,<port#>.
- i. Enter the **Database Name** from line 3 of the Check List.
- j. Enter the **Database Server Login Name** from line 4 of the Check List.
- k. Enter the **Database Server Login Password** from line 5 of the Check list (case sensitive).
- 1. Click **Next** to continue. The installer will check that the database connection is working before proceeding to the next screen.

m. Enter the virtual directory you want to use for IQS. **This will be part of the URL that your end users will use when they access IQSweb.** Generally you can select the default Virtual Directory of IQS.

The **Optional IIS Settings** group holds advanced settings for IIS. The **Site** and **Application Pool** have the default values automatically selected. IQSweb requires its own application pool, so there will only be an option of '**Create a new IQS Pool'** in the Application Pool drop-down. The installer will create a new application pool called **IOSWebPool**.

| 🖟 IQSweb Setup                                                             | ×          |
|----------------------------------------------------------------------------|------------|
| Web Site Configuration<br>Enter the virtual directory for the application. | <b>@</b> 5 |
| Virtual Directory:<br>IQS                                                  | _          |
| Optional IIS Settings<br>Site:<br>Default Web Site                         |            |
| Application Pool:<br>Create a new IQS Pool                                 |            |
|                                                                            |            |
| < <u>B</u> ack <u>N</u> ext >                                              | Cancel     |

- n. Document the value you entered for Virtual Directory in Line 6 of the Check list, **IQS** APPLICATION VIRTUAL DIRECTORY.
- Document the IQSweb ADDRESS in line 7 on the Check List for use later. The format for this URL will be http://<IQS Web Application Server Computer Name (line 1)>/<IQS Application Virtual Directory (line 6)>.
- p. Click Next.
- q. Copy and enter the Integration Certificate Passphrase onto line 8 of the Check list (case sensitive). This passphrase will be used by the IQS Manager when configuring IQS to connect to the IRWIN Integration service. THIS IS YOUR ONLY OPPORTUNITY TO COPY THIS PASSPHRASE!

| 🛃 IQSweb Setup                                                          | ×                                                  |
|-------------------------------------------------------------------------|----------------------------------------------------|
| Integration Certificate Information                                     | <b>IØ</b> 5                                        |
| IMPORTANT! Copy and store the fol<br>connect to the IRWIN Integration S | llowing passphrase! It will be used to<br>Service. |
| 4SMpzqf9vhPQFF\$                                                        |                                                    |
|                                                                         |                                                    |
|                                                                         |                                                    |
|                                                                         |                                                    |
|                                                                         |                                                    |
|                                                                         | < Back Next > Cancel                               |

If you have previously installed IQSweb V7.0.x on this computer, you will instead see a message that the certificate already exists. You will be able to use the existing passphrase.

r. Click Next.

Click **Next** to confirm that you want to start the installation.

| ill IQSweb Setup                                                                                                    | ×         |
|----------------------------------------------------------------------------------------------------|-----------|
| <b>Ready to Install</b><br>The Setup Wizard is ready to begin the IQSweb installation.                                                                 | 185       |
| Click "Install" to begin the installation. If you want to review or change any installation settings, click "Back". Click "Cancel" to exit the wizard. | y of your |
|                                                                                                    |           |
|                                                                                                    |           |
| < <u>B</u> ack Install                                                                                                    | Cancel    |

s. The IQSweb installer uses **SQL Server 2012 Native Client** to update the IQSweb database. The installer will check to see if the client is installed on the system. If it is

#### not, you will be prompted to install the client.

| 👘 IQS | web Setup               |                                         | ×                     |
|-------|-------------------------|-----------------------------------------|-----------------------|
| Ins   | stalling IQS            | ōweb                                    | <b>IØ</b> 5           |
|       | Please wait<br>minutes. | while the Setup Wizard installs IQSweb. | This may take several |
|       | Status:                 | Installing prerequisite software        |                       |
|       |                         |                                         |                       |
|       |                         |                                         |                       |
|       |                         |                                         |                       |
|       |                         |                                         |                       |
|       |                         |                                         |                       |
|       |                         | < <u>B</u> ack                          | Next > Cancel         |

t. The **Microsoft SQL Server 2012 Native Client Setup** window will appear (it may be hidden behind the IQSweb installer, please check the task bar for a flashing icon to click). Click **Next** 

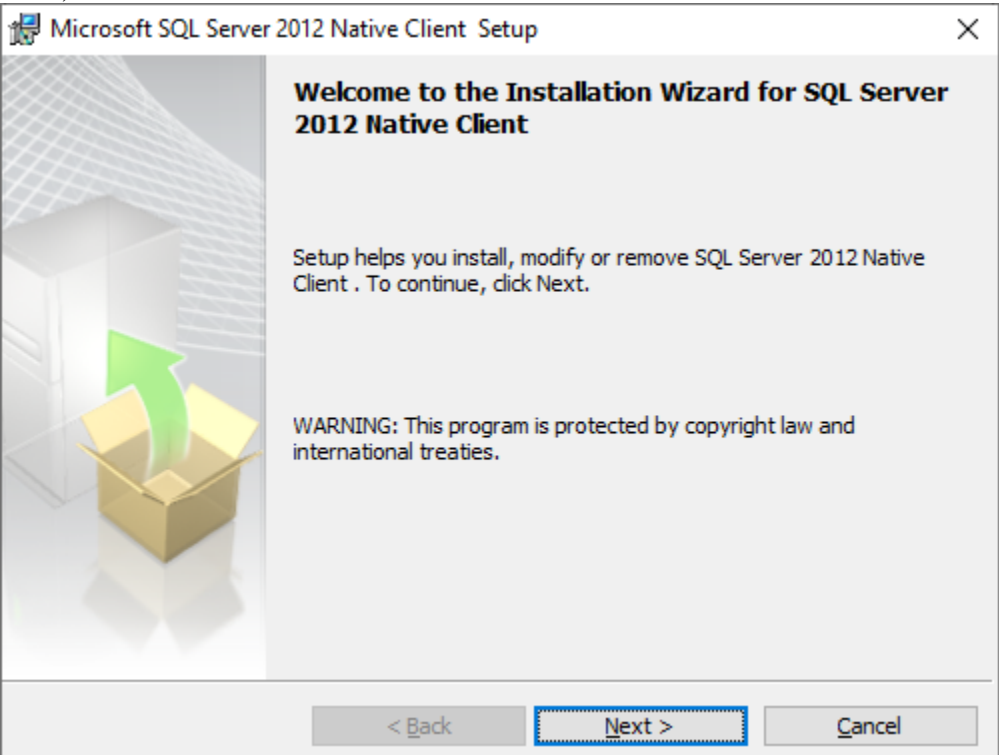

v.

u. Access the license agreement and click Next.

| Microsoft SQL Server 2012                                                                                                    | Native Client Setup                                                            |                                                         | >                                          |
|----------------------------------------------------------------------------------------------------|--------------------------------------------------------------------------------|---------------------------------------------------------|--------------------------------------------|
| License Agreement                                                                                                    |                                                                                |                                                         |                                            |
| Please read the following lice                                                                                                    | ense agreement carefully                                                       |                                                         |                                            |
|                                                                                                    |                                                                                |                                                         |                                            |
| MICROSOFT SOFTWARE                                                                                                    | LICENSE TERMS                                                                  |                                                         | ^                                          |
|                                                                                                    |                                                                                |                                                         |                                            |
| MICROSOFT SQL SERVER                                                                                                    | R 2012 NATIVE CLI                                                              | ENT                                                     |                                            |
| These license terms are a                                                                                                    | in agreement betwe                                                             | en Microsoft Corj                                       | poration (or                               |
| based on where you live,                                                                                                    | one of its affiliates)                                                         | and you. Please i                                       | read them.                                 |
| They apply to the software                                                                                                    | e named above, whi                                                             | ch includes the n                                       | nedia on which                             |
| you received it, if any. The                                                                                                    | e terms also apply to                                                          | any Microsoft                                           |                                            |
| <ul> <li>updates,</li> </ul>                                                                                                    |                                                                                |                                                         | v .                                        |
| T accord the trans is the line.                                                                                                   |                                                                                |                                                         |                                            |
| I accept the terms in the lice                                                                                                    | inse agreement                                                                 |                                                         |                                            |
| I do not accept the terms in                                                                                                    | the license agreement                                                          |                                                         |                                            |
|                                                                                                    |                                                                                |                                                         |                                            |
|                                                                                                    | < <u>B</u> ack                                                                 | <u>N</u> ext >                                          | <u>C</u> ancel                             |
|                                                                                                    |                                                                                |                                                         |                                            |
| t the Feature Selection s                                                                                                    | creen, click Next.                                                             |                                                         |                                            |
| Microsoft SQL Server 2012                                                                                                    | Native Client Setup                                                            |                                                         | >                                          |
|                                                                                                    |                                                                                |                                                         |                                            |
| Feature Selection                                                                                                    |                                                                                |                                                         |                                            |
| Feature Selection                                                                                                    | you would like to install                                                      |                                                         |                                            |
| Feature Selection<br>Select the program features                                                                                  | you would like to install.                                                     |                                                         |                                            |
| Feature Selection<br>Select the program features<br>Click an icon in the following                                                | you would like to install.<br>list to change how a fea                         | ture is installed.                                      |                                            |
| Feature Selection<br>Select the program features<br>Click an icon in the following                                                | you would like to install.<br>list to change how a fea                         | ture is installed.                                      |                                            |
| Feature Selection<br>Select the program features<br>Click an icon in the following                                                | you would like to install.<br>list to change how a fea                         | ture is installed.                                      | description                                |
| Feature Selection<br>Select the program features<br>Click an icon in the following                                                | you would like to install.<br>list to change how a fea<br>nts<br>ve Client SDK | ture is installed.<br>Feature (<br>Microsoft<br>Client  | description<br>SQL Server Native           |
| Feature Selection<br>Select the program features<br>Click an icon in the following<br>Client Componen<br>X SQL Server Nation      | you would like to install.<br>list to change how a fea<br>nts<br>ve Client SDK | ture is installed.<br>Feature (<br>Microsoft<br>Client  | description<br>SQL Server Native           |
| Feature Selection<br>Select the program features<br>Click an icon in the following<br>Client Component<br>X V SQL Server Nation   | you would like to install.<br>list to change how a fea<br>nts<br>ve Client SDK | ture is installed.<br>Feature of<br>Microsoft<br>Client | description<br>SQL Server Native           |
| Feature Selection<br>Select the program features<br>Click an icon in the following                                                | you would like to install.<br>list to change how a fea<br>nts<br>ve Client SDK | ture is installed.<br>Feature of<br>Microsoft<br>Client | description<br>SQL Server Native           |
| Feature Selection<br>Select the program features<br>Click an icon in the following<br>Client Component<br>X V SQL Server Nation   | you would like to install.<br>list to change how a fea<br>nts<br>ve Client SDK | ture is installed.<br>Feature (<br>Microsoft<br>Client  | description<br>SQL Server Native           |
| Feature Selection Select the program features Click an icon in the following Client Componen SQL Server Nativ                     | you would like to install.<br>list to change how a fea<br>nts<br>ve Client SDK | ture is installed.<br>Feature of<br>Microsoft<br>Client | description<br>SQL Server Native           |
| Feature Selection<br>Select the program features<br>Click an icon in the following<br>Client Componer<br>SQL Server Nation        | you would like to install.<br>list to change how a fea<br>nts<br>ve Client SDK | ture is installed.<br>Feature of<br>Microsoft<br>Client | description<br>SQL Server Native           |
| Feature Selection Select the program features Click an icon in the following Client Component SQL Server Nation Installation path | you would like to install.<br>list to change how a fea<br>nts<br>ve Client SDK | ture is installed.<br>Feature of<br>Microsoft<br>Client | description<br>SQL Server Native<br>Browse |
| Feature Selection Select the program features Click an icon in the following Client Componen SQL Server Natio                     | you would like to install.<br>list to change how a fea<br>nts<br>ve Client SDK | ture is installed.<br>Feature of<br>Microsoft<br>Client | description<br>SQL Server Native<br>Browse |

< <u>B</u>ack

<u>N</u>ext >

<u>C</u>ancel

| w. | Click Insta                                                                                                    | all.                      |                          |                              |                     |
|----|----------------------------------------------------------------------------------------------------|---------------------------|--------------------------|------------------------------|---------------------|
|    | 👘 Microsof                                                                                                    | ft SQL Server 201         | 12 Native Client Setu    | ıp                           | ×                   |
|    | Ready to                                                                                                    | Install the Pro           | gram                     |                              |                     |
|    | Setup is                                                                                                    | ready to begin ins        | stallation.              |                              |                     |
|    | Click Inst                                                                                                    | tall to begin the in      | stallation.              |                              |                     |
|    | If you we<br>exit Setu                                                                                               | ant to review or c<br>ip. | hange any of your ins    | tallation settings, click Ba | ck. Click Cancel to |
|    |                                                                                                    |                           |                          |                              |                     |
|    |                                                                                                    |                           |                          |                              |                     |
|    |                                                                                                    |                           |                          |                              |                     |
|    |                                                                                                    |                           |                          |                              |                     |
|    |                                                                                                    |                           | < Back                   | Install                      | Cancel              |
|    |                                                                                                    |                           |                          | Install                      |                     |
| х. | Wait for th                                                                                                    | e installer to            | finish.                  |                              |                     |
|    | Microsof                                                                                                    | nt SQL Server 20          | 12 Native Client Set     | ıp                           | ~                   |
|    | The prog                                                                                                    | ram features you          | I selected are being in: | stalled.                     |                     |
|    | Please wait while the Installation Wizard installs SQL Server 2012 Native<br>Client . This may take several minutes. |                           |                          |                              |                     |
|    |                                                                                                    | Status:                   |                          |                              |                     |
|    |                                                                                                    | Validating instal         | I                        |                              |                     |
|    |                                                                                                    |                           |                          |                              |                     |
|    |                                                                                                    |                           |                          |                              |                     |
|    |                                                                                                    |                           |                          |                              |                     |
|    |                                                                                                    |                           |                          |                              |                     |
|    |                                                                                                    |                           |                          |                              |                     |
|    |                                                                                                    |                           |                          |                              |                     |

y.

| Click Finish.          |                                                                                         |   |
|------------------------|-----------------------------------------------------------------------------------------|---|
| 🕌 Microsoft SQL Server | 2012 Native Client Setup                                                                | × |
|                        | Completing the SQL Server 2012 Native Client installation                               |   |
|                        | Setup has installed SQL Server 2012 Native Client successfully. Clid<br>Finish to exit. | k |
|                        | < <u>B</u> ack <u>Finish</u> <u>C</u> ancel                                             |   |

z. The installer will then resume. This process may take a few minutes.

| IQSweb Setup                                                     | ×                |
|------------------------------------------------------------------|------------------|
| Installing IQSweb                                                | <b>IØ</b> 5      |
| Please wait while the Setup Wizard installs IQSweb.This minutes. | may take several |
| Status:                                                          |                  |
|                                                                  |                  |
|                                                                  |                  |
|                                                                  |                  |
|                                                                  |                  |
|                                                                  |                  |
| < <u>B</u> ack                                                   | Next > Cancel    |

aa. If this is the first time you installed IQSweb V7 on the computer, you may see a prompt about installing a certificate from **IQSweb CA**. Click **Yes** to install the

certificate. This certificate is then used to install a certificate that will be used to encrypt and decrypt the IRWIN credentials.

| Security \ | Narning                                                                                                    |  |
|------------|----------------------------------------------------------------------------------------------------|--|
| <b>A</b>   | You are about to install a certificate from a certification<br>authority (CA) claiming to represent:<br>IQSweb CA<br>Windows cannot validate that the certificate is actually from<br>"IQSweb CA". You should confirm its origin by contacting<br>"IQSweb CA". The following number will assist you in this<br>process:<br>Thumbprint (sha1): F19C3ACE 52B0A82F E966782E B4D6BB19<br>957321D7 |  |
|            | Warning:<br>If you install this root certificate, Windows will automatically<br>trust any certificate issued by this CA. Installing a certificate<br>with an unconfirmed thumbprint is a security risk. If you click<br>"Yes" you acknowledge this risk.<br>Do you want to install this certificate?                                                                                          |  |
|            | Yes <u>No</u>                                                                                                    |  |

bb. The installer will finish. Click **Finish**.

| 🕞 IQSweb Setup                | ×                                                   |
|-------------------------------|-----------------------------------------------------|
| Incident Qualification System | Completing the IQSweb 7.1.2<br>Setup Wizard         |
|                               | Click the "Finish" button to exit the Setup Wizard. |
|                               |                                                     |
|                               |                                                     |
|                               | < <u>B</u> ack <u>F</u> inish Cancel                |

cc. You can test the installation by opening a web browser and going to the IQS web application. The address will be line 7 from the Check List. **The first time the application loads may take longer than normal**. REMEMBER to provide the IRWIN Integration Certificate passphrase.

dd. You should see a login page as follows:

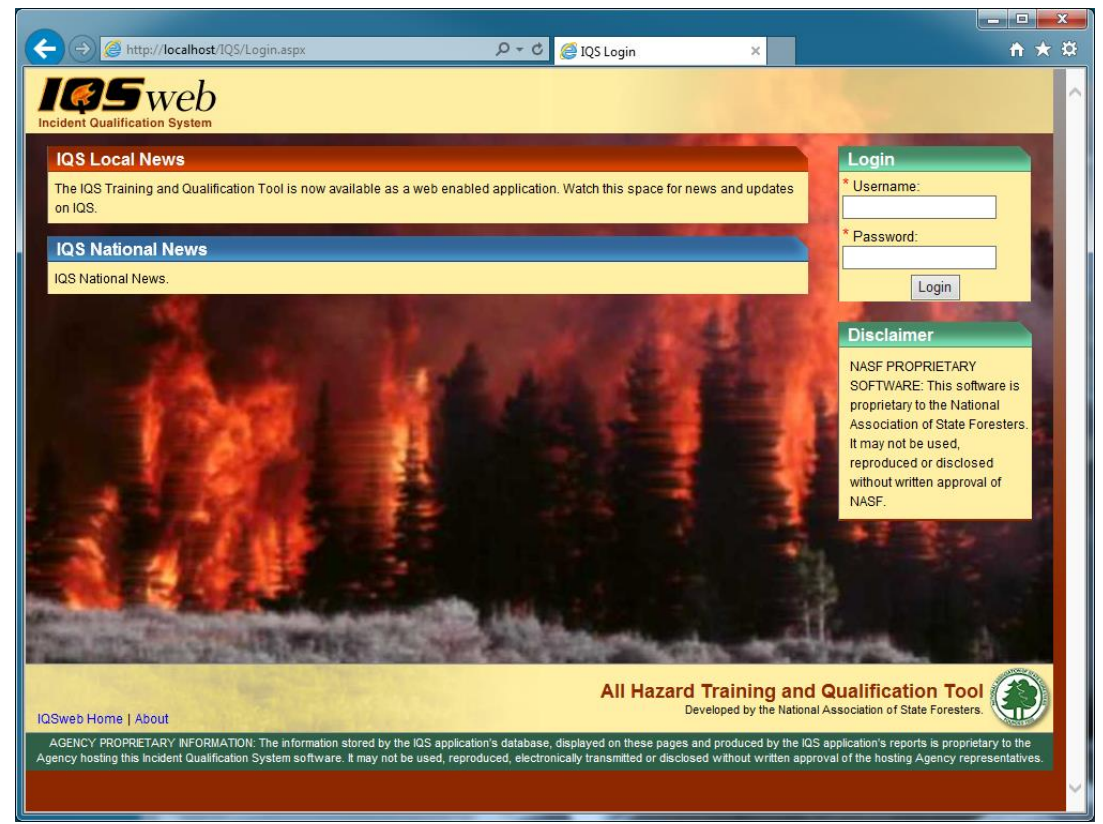

- ee. If you do not see the login page and the IQS site is not coming up, restart the IQSWebPool application pool in Internet Information Services (IIS).
  - 1. Go to the **Control Panel**, select **Administrative Tools** and double-click Internet Information Services (IIS) Manager:

|                                                         |             |              |                      |                    | U                 |                  |             |          |
|---------------------------------------------------------|-------------|--------------|----------------------|--------------------|-------------------|------------------|-------------|----------|
| 🎬   🛃 🔚 =                                               |             |              | Manage               | Manage             | Administrative 1  | ools             | - 🗆         | $\times$ |
| File Home                                               | Share       | View         | Shortcut Tools       | Application Tool   | s                 |                  |             | ~ 🕐      |
| $\leftarrow \rightarrow \checkmark \uparrow \downarrow$ | 🗄 « 🛛 All ( | Control Pane | el Items → Adminis   | strative Tools →   | ~ Ū               | Search Administr | ative Tools | P        |
| 📌 Quick access                                          | ^           | Name         | ^                    |                    | Date modified     | Туре             | Size        | ^        |
| Deckton                                                 |             | Termi        | nal Services         |                    | 9/15/2018 7:19 AM | File folder      |             |          |
| Desktop                                                 |             | 🄊 Comp       | onent Services       |                    | 9/15/2018 7:12 AM | Shortcut         | 2           | КВ       |
| 👆 Downloads                                             | *           | 🜆 Comp       | uter Management      |                    | 9/15/2018 7:12 AM | Shortcut         | 2           | КВ       |
| 🔮 Documents                                             | *           | 🎦 Defrac     | gment and Optimize   | e Drives           | 9/15/2018 7:12 AM | Shortcut         | 2           | КВ       |
| Pictures                                                | *           | 漏 Disk C     | leanup               |                    | 9/15/2018 7:12 AM | Shortcut         | 2           | КВ       |
| www.root                                                | *           | 🚼 Event      | Viewer               |                    | 9/15/2018 7:12 AM | Shortcut         | 2           | КВ       |
| bin                                                     |             | 騺 Intern     | et Information Servi | ices (IIS) Manager | 9/15/2018 7:13 AM | Shortcut         | 2           | КВ       |
|                                                         |             | 🔝 iscsi i    | nitiator             |                    | 9/15/2018 7:12 AM | Shortcut         | 2           | KB       |
|                                                         |             | 🚠 Local      | Security Policy      |                    | 9/15/2018 7:13 AM | Shortcut         | 2           | KB       |
|                                                         |             | 🌮 Micro      | soft Azure Services  |                    | 9/15/2018 7:13 AM | Shortcut         | 2           | КВ       |
| IQSLogs                                                 |             | TODBC        | Data Sources (32-b   | it)                | 9/15/2018 7:12 AM | Shortcut         | 2           | кв 🗸     |
| 💻 This PC                                               | ¥ ·         | <            |                      |                    |                   |                  |             | >        |
| 25 items 1 item                                         | selected    | 1.10 KB      |                      |                    |                   |                  |             | ::: 🖿    |

2. Click the caret to expand the server in the **Connections Pane** and select **Application Pools**.

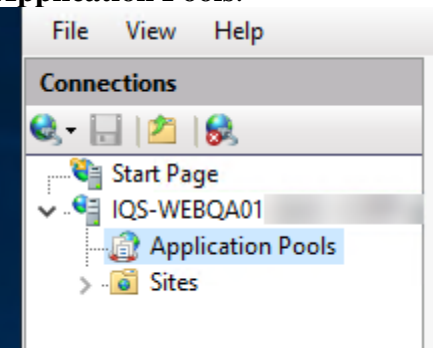

3. Select the **IQSWebPool** application pool. Then in the **Actions Pane** on the right, select **Recycle**. If the application pool is stopped, select **Start**.

| Annitest                                        | ien De    | ala                                            |                                              |                                                    |                             | Ac     | tions                                                                          |
|-------------------------------------------------|-----------|------------------------------------------------|----------------------------------------------|----------------------------------------------------|-----------------------------|--------|--------------------------------------------------------------------------------|
| This page lets you vie<br>processes, contain on | w and man | OIS<br>age the list of ap<br>opplications, and | pplication pools on<br>I provide isolation a | the server. Application<br>among different applica | pools are associated with a | worker | Add Application Pool<br>Set Application Pool Default<br>Application Pool Tasks |
| Filter:                                         | - 9       | 🖉 Go 🕞 🥁 Sho                                   | w All   Group by:                            | No Grouping                                        | •                           | ₽      | Start                                                                          |
| Name                                            | Status    | .NET CLR V                                     | Managed Pipel                                | Identity                                           | Applications                |        | Stop                                                                           |
| .NET v4.5                                       | Started   | v4.0                                           | Integrated                                   | ApplicationPoolld                                  | 0                           | ~      | Recycle                                                                        |
| .NET v4.5 Classic                               | Started   | v4.0                                           | Classic                                      | ApplicationPoolld                                  | 0                           |        | Edit Application Pool                                                          |
| Catalog                                         | Started   | v4.0                                           | Integrated                                   | ApplicationPoolld                                  | 2                           |        | Basic Settings                                                                 |
| DefaultAppPool                                  | Started   | v4.0                                           | Integrated                                   | ApplicationPoolld                                  | 1                           |        | Recycling                                                                      |
| í.                                              | Started   | v4.0                                           | Integrated                                   | ApplicationPoolld                                  | 7                           |        | Advanced Settings                                                              |
| IQSWebPool                                      | Started   | v4.0                                           | Integrated                                   | ApplicationPoolld                                  | 1                           |        | Rename                                                                         |
| <u>í</u>                                        | Started   | v4.0                                           | Integrated                                   | ApplicationPoolld                                  | 2                           | ×      | Remove                                                                         |
| đ                                               | Started   | v4.0                                           | Integrated                                   | ApplicationPoolld                                  | 3                           |        | View Applications                                                              |
|                                                 |           |                                                |                                              |                                                    |                             |        | Help                                                                           |

- 4. The application pool should now be restarted and the IQSweb application should be able to be loaded.
- ff. FIRST TIME IQSweb USERS: You can login with (case sensitive):

Username: IQSweb Password: IQSweb\$2010

You will be prompted to change your password on the first login.

NOTE: Once logged in to IQSweb, will need to enter NEW user ids for all of your IQS users.

If you are upgrading from a previous version of IQSweb, your same login ids from the previous version are available.

gg. After logging in, you should see a page similar to the one below. No persons will be displayed if you are installing IQSweb for the first time.

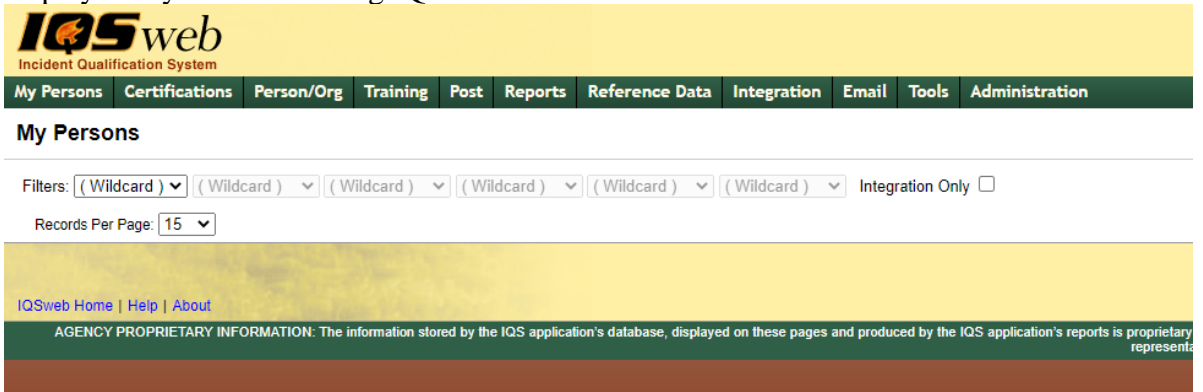

Click on the **Help** link in the upper right for instructions on getting started using IQSweb.